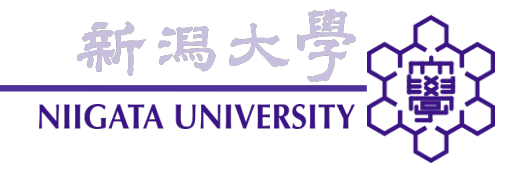

# 建築数理工学

## 第11回 (2009年7月2日)

建築学コース2年次第1学期 担当: 大嶋拓也

本日の内容

・ 鉄骨フレームの解析(1): 補強プレートと地震力の無い場合

## 前回課題: 解析解との比較・数値解の改善

与える応力を境界rightにおけるx方向の引張り応力10 [kPa]から境界upにおけるy方向

新潟大學 NIIGATA UNIVERSITY

- の引張り応力10 [kPa]に変更し、解析結果の(x, y) = (0.5, 0) mの点におけるσ<sub>yy</sub>につい
- て、解析解と比較したときの相対誤差が1.5%以下となるよう改善せよ。
- (1) 改善後の設定条件を記述し、メッシュ画像を掲載せよ。
- (2) シミュレーション結果は以下を掲載すること。
  - 2.1) 改善後シミュレーション結果の応力分布・変位画像
  - 2.2) 解析解・改善後結果のy = 0における $\sigma_{vv}$ を、重ねてプロットしたグラフ
  - 2.3) (x, y) = (0.5, 0) mにおける相対誤差の値

#### 2.4) 考察

注意: 数値の単位、画像・表のキャプション、在籍番号・氏名などを必ず記載すること。 締切: 27日(土) 12:00

前回課題:メッシュ

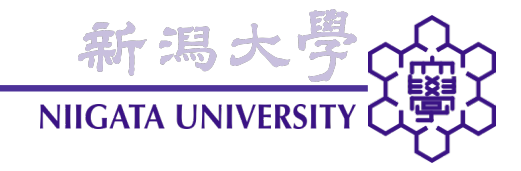

(あくまで一例)

- 板サイズを4 [m]×4 [m]
  → 8 [m]×8 [m]に変更
- 円孔周囲の半径方向の
  み20分割に変更、他はそのまま

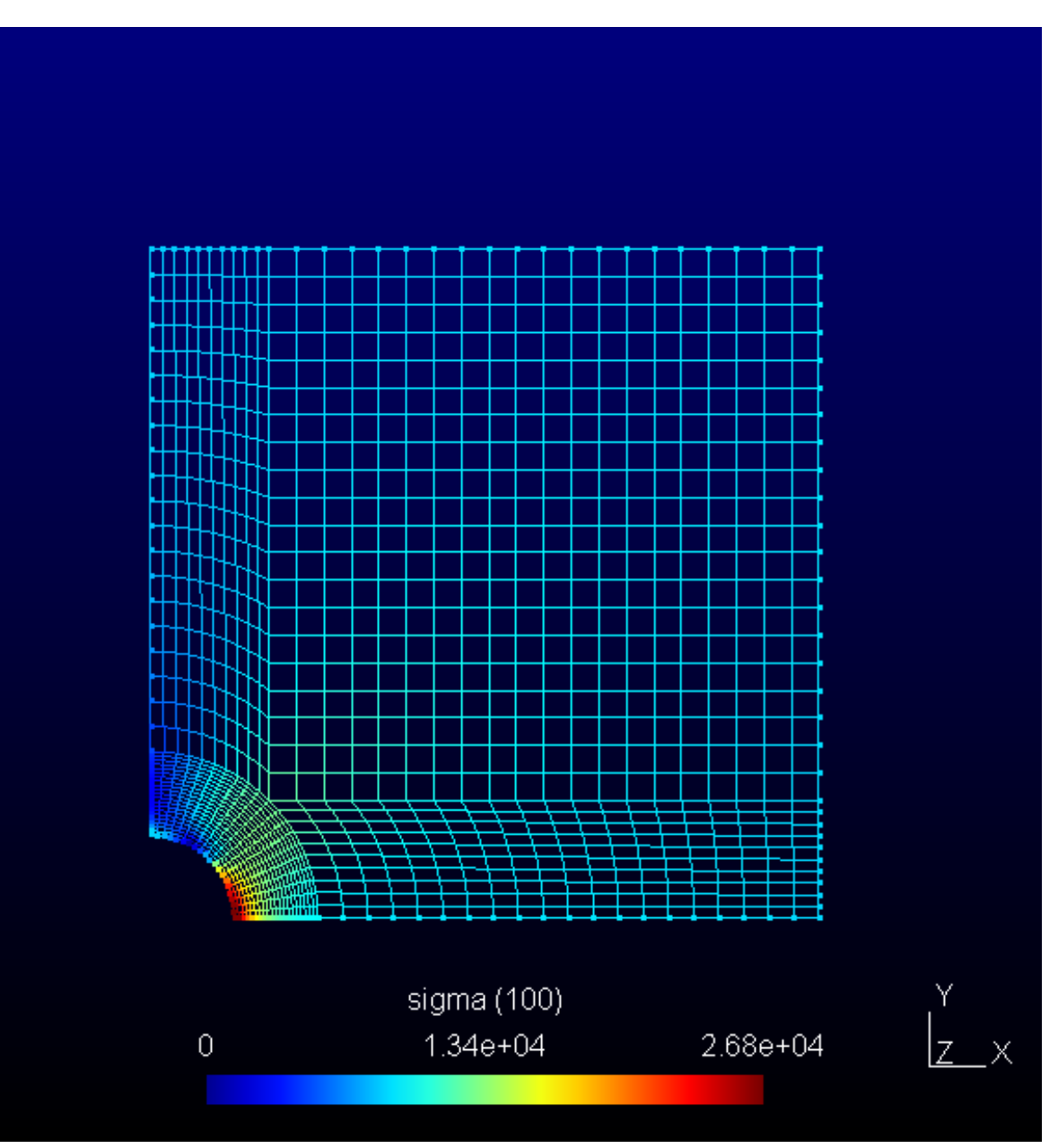

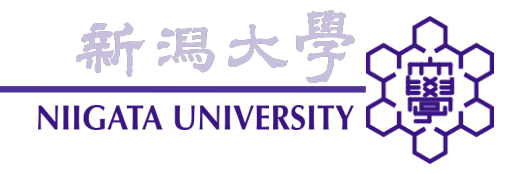

## 応力集中 この辺りも若干、応力が大きい

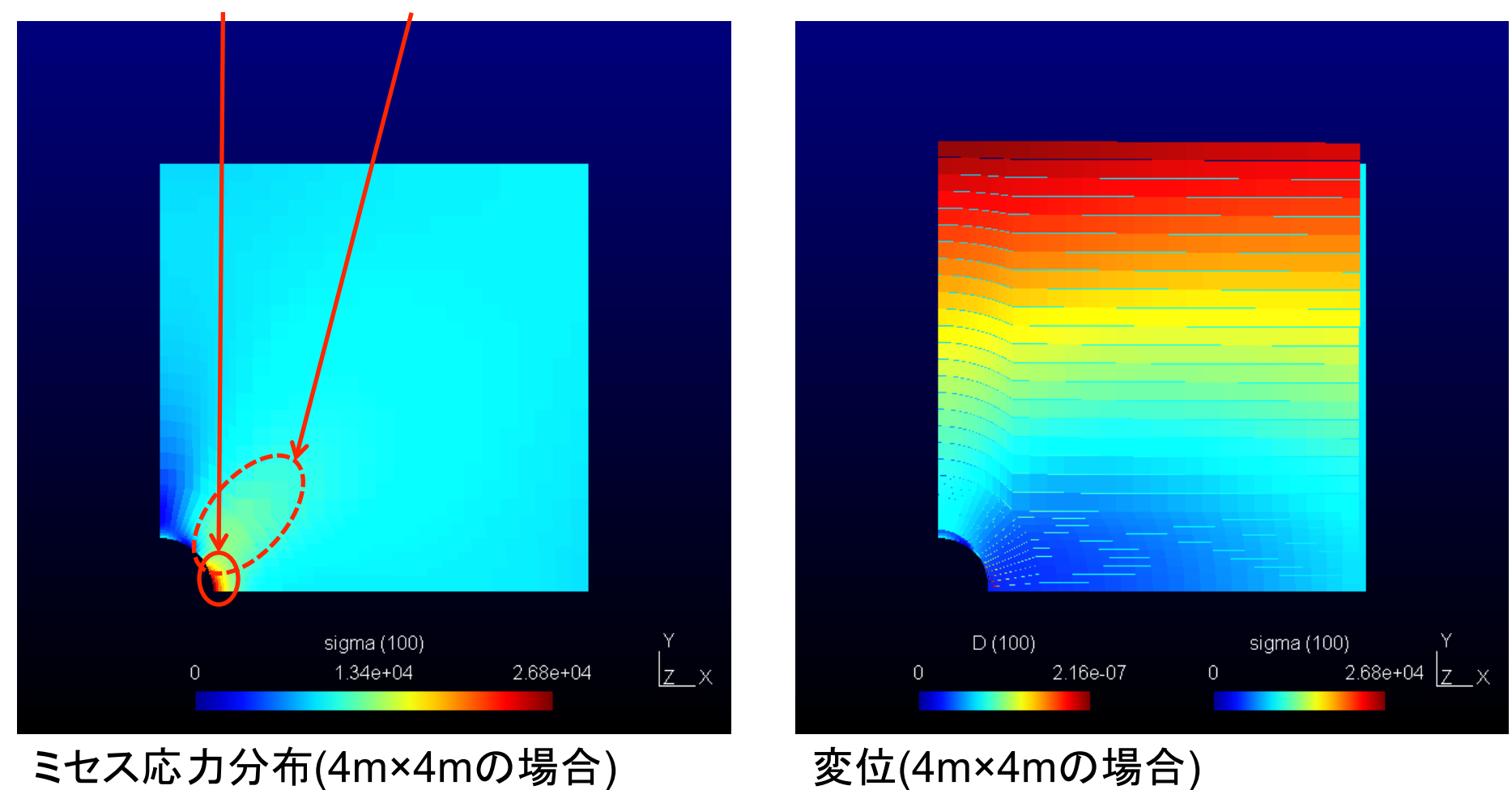

# 前回課題: x = 0 [m]におけるy方向垂直応力

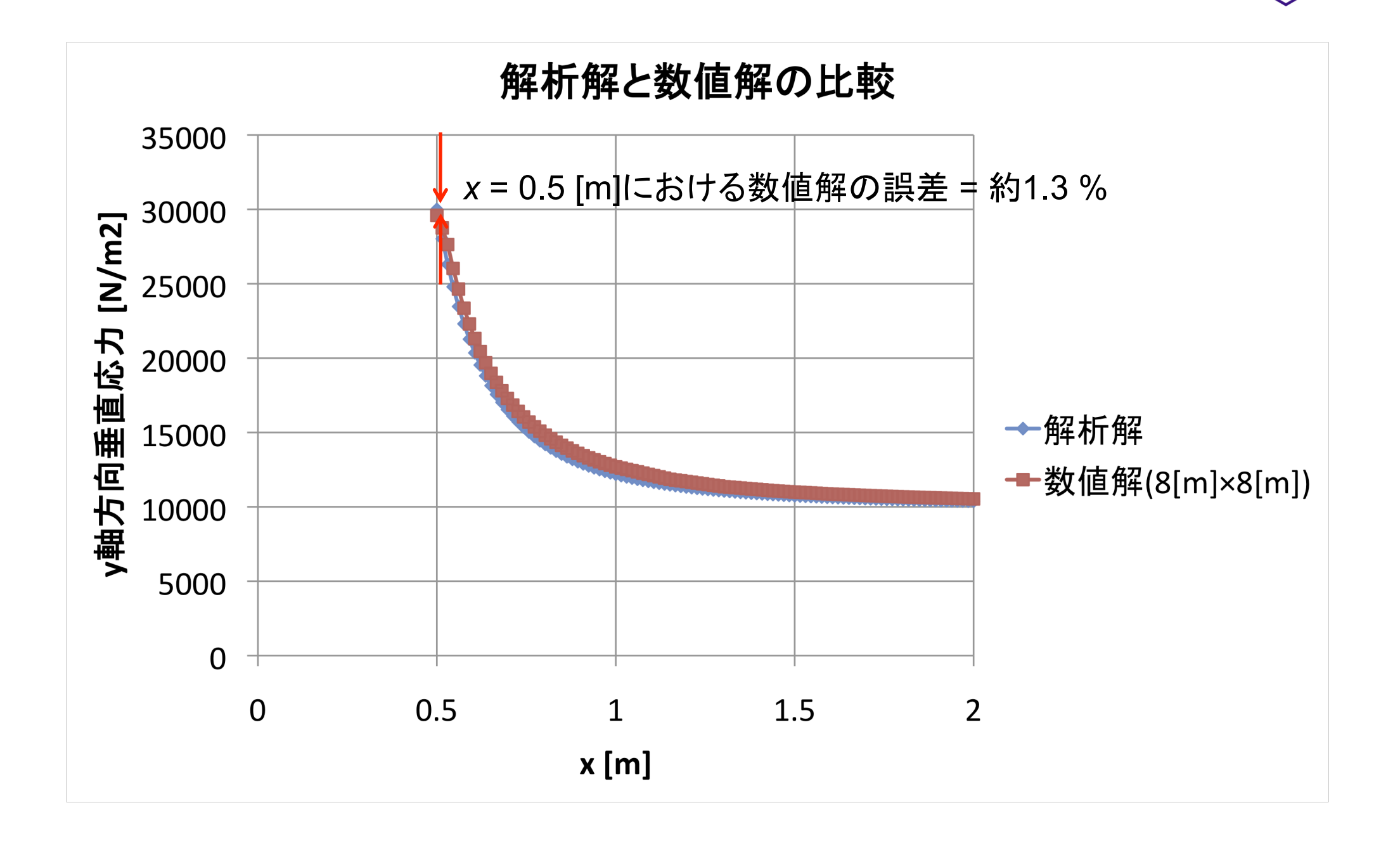

新潟大

NIIGATA UNIVERSIT

前回課題: チェックポイント

- 応力画像無し(数名)
- ・ 2枚とも応力画像
- y = 0における応力グラフの代わりに応力分布画像

新潟大 NIIGATA UNIVERS

- 応力と変位の画像タイトルが逆
- ・ 誤差の計算間違い(桁が違う)
- ・ メッシュ分割の巧拙(少ない方が良い)で若干の差
- ・ 歪みと変位の違い

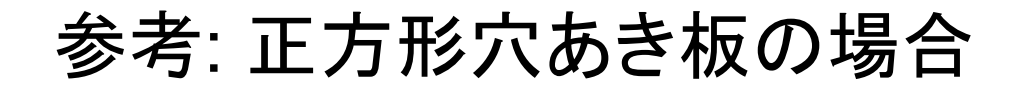

・ 板サイズ8 [m]×8 [m]、正方形孔の辺長1 [m]、上下方向に10 [kPa]

新潟大

**NIIGATA UNIVERSITY** 

・ ミセス応力分布

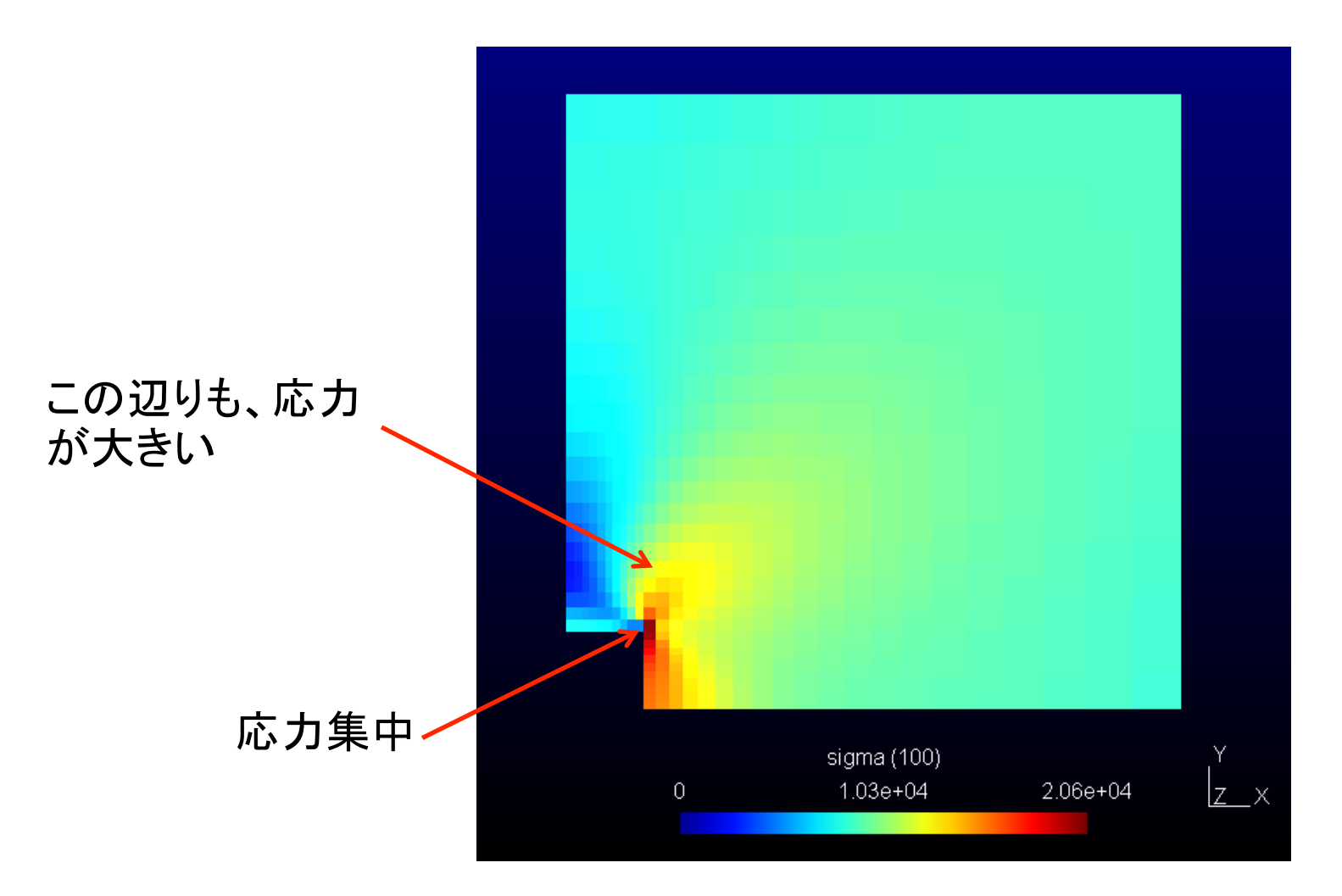

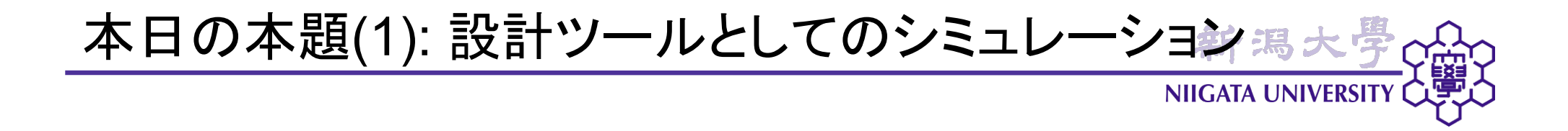

- 適切な条件を与えれば、シミュレーションによって物理現象をよく再現できることは 判った。
- ではそのシミュレーション技術を、どう役立てるか?

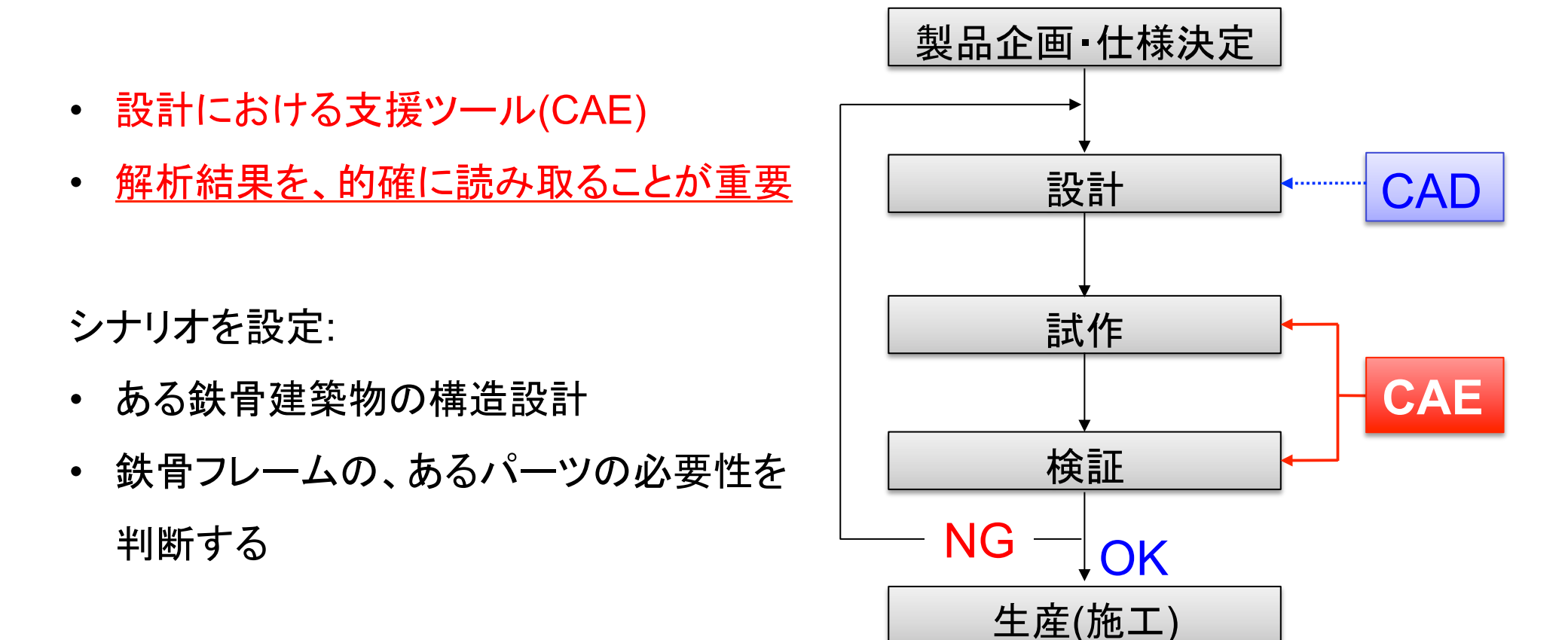

ケース概要(3): フレーム形状

- フレーム寸法(右図)
- H形鋼が交差した部分に、補強
  プレートが追加された形状
- 鋼材の物性値:
  - ▶ ヤング率: 2.058×10<sup>11</sup> [Pa]
  - ▶ ポアソン比: 0.3
  - ▶ 密度: 7.854×10<sup>3</sup> [kg/m<sup>3</sup>]
  - ▶ <u>降伏応力: 235 [MPa]</u>

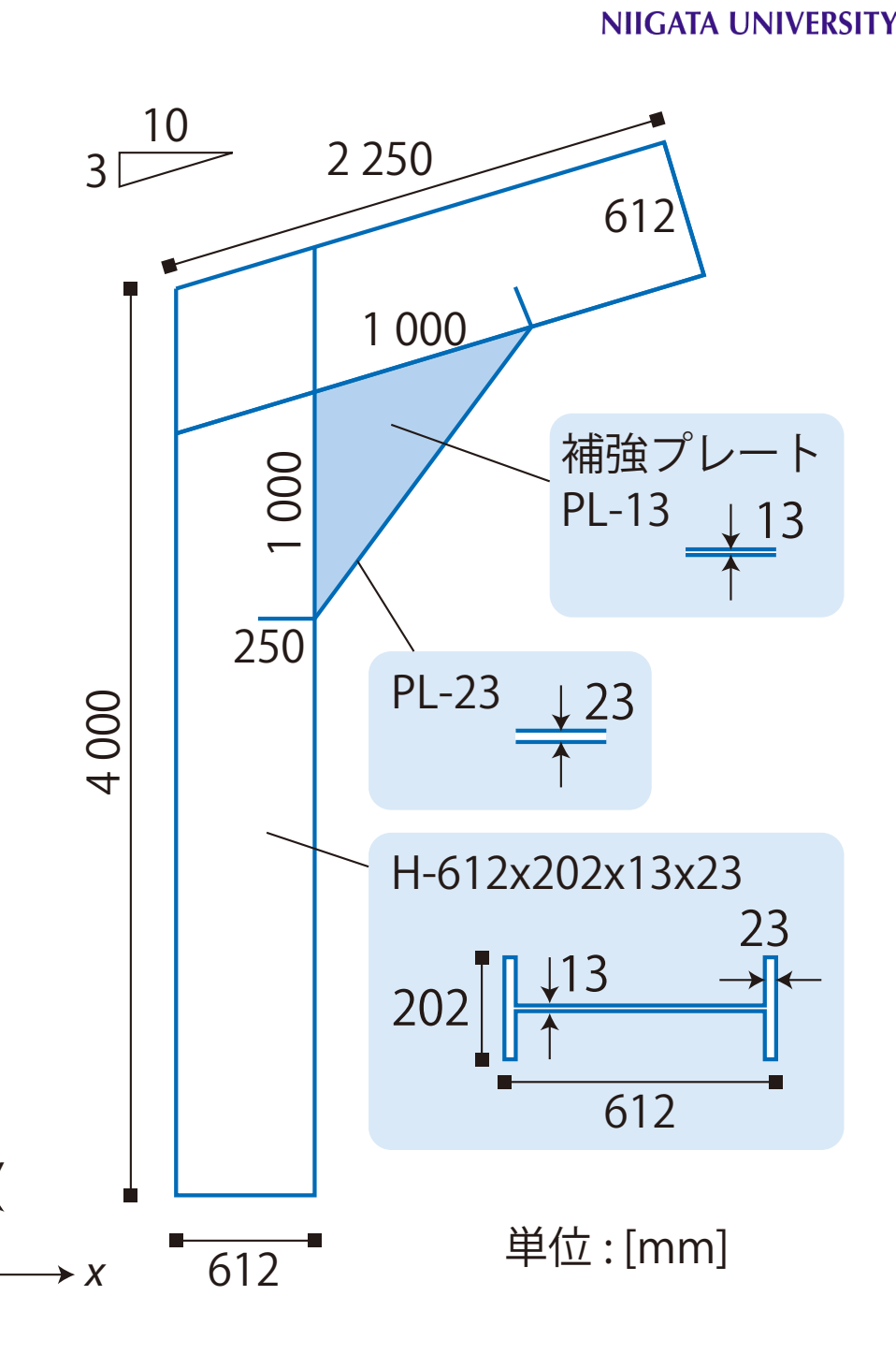

新潟大

ケース概要(4): 鉛直荷重

- <u>鉛直荷重(ただ建っているだけでか</u>かる荷重)
- 軸力・せん断力・モーメント(時計回り)・回転角は、不静定ラーメンの骨組計算によって求めた。
- 降伏応力: 235 [MPa]
- ・ 鉛直荷重時は、降伏応力の1.5分の1に収まるよう設計する。
- <u>許容応力度: 235/1.5 [MPa] = 156</u> [<u>MPa]</u>

※実際の設計基準はもう少し複雑なので、詳しく は建築構造設計IIの講義で学習されたい。

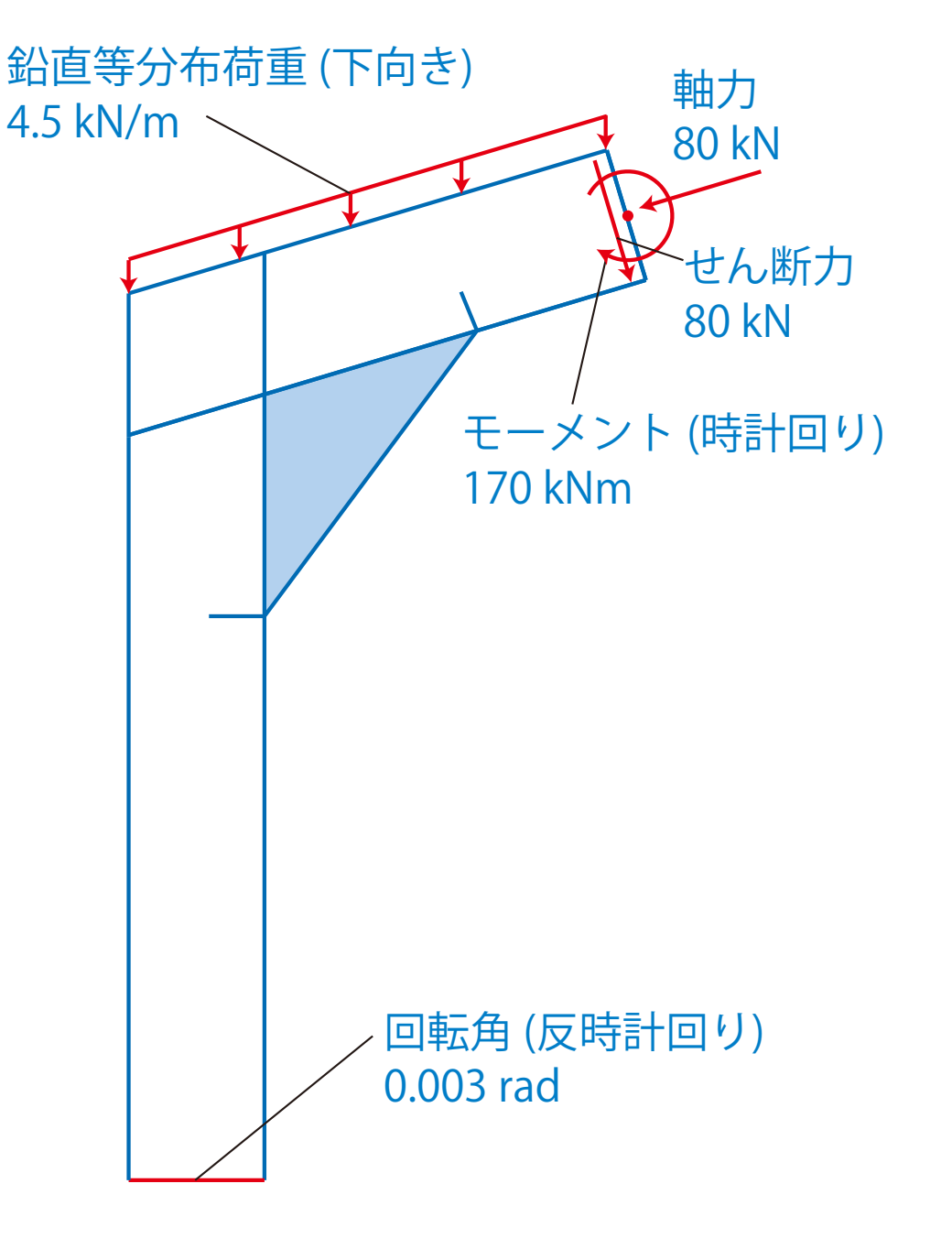

新潟大学

NIIGATA UNIVERSITY

NIIGATA UNIVERSITY

新潟大学

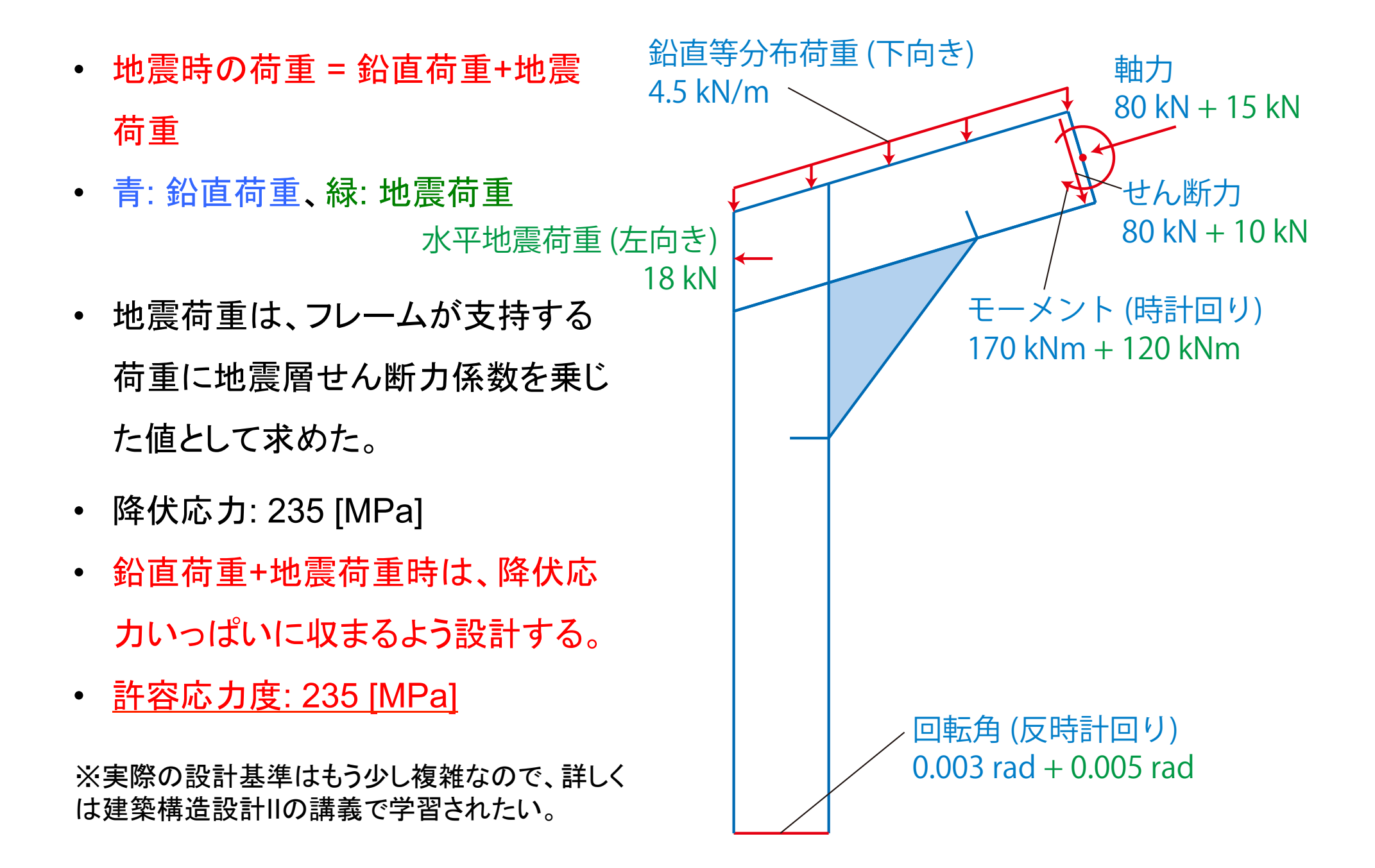

ケース概要(6): ケース一覧

• ケース:補強プレートの有無、地震荷重の有無の組合せで、計4とおり。

|        | 補強プレートなし             | 補強プレートあり                      |
|--------|----------------------|-------------------------------|
| 地震荷重なし | frameJoint           | frameJointWithPlate           |
| 地震荷重あり | frameJointEarthquake | frameJointWithPlateEarthquake |
|        |                      |                               |
|        | 同一のメッシュ              | 同一のメッシュ                       |

新潟大學( NIIGATA UNIVERSITY (

ケース概要(7): ケースフォルダの位置

- <u>本ケースは全て、コマンド入力で操作する。FoamXは使用しない。</u>
- ケースフォルダはZ:¥OpenFOAM¥solidDisplacementFoam¥ケース名。

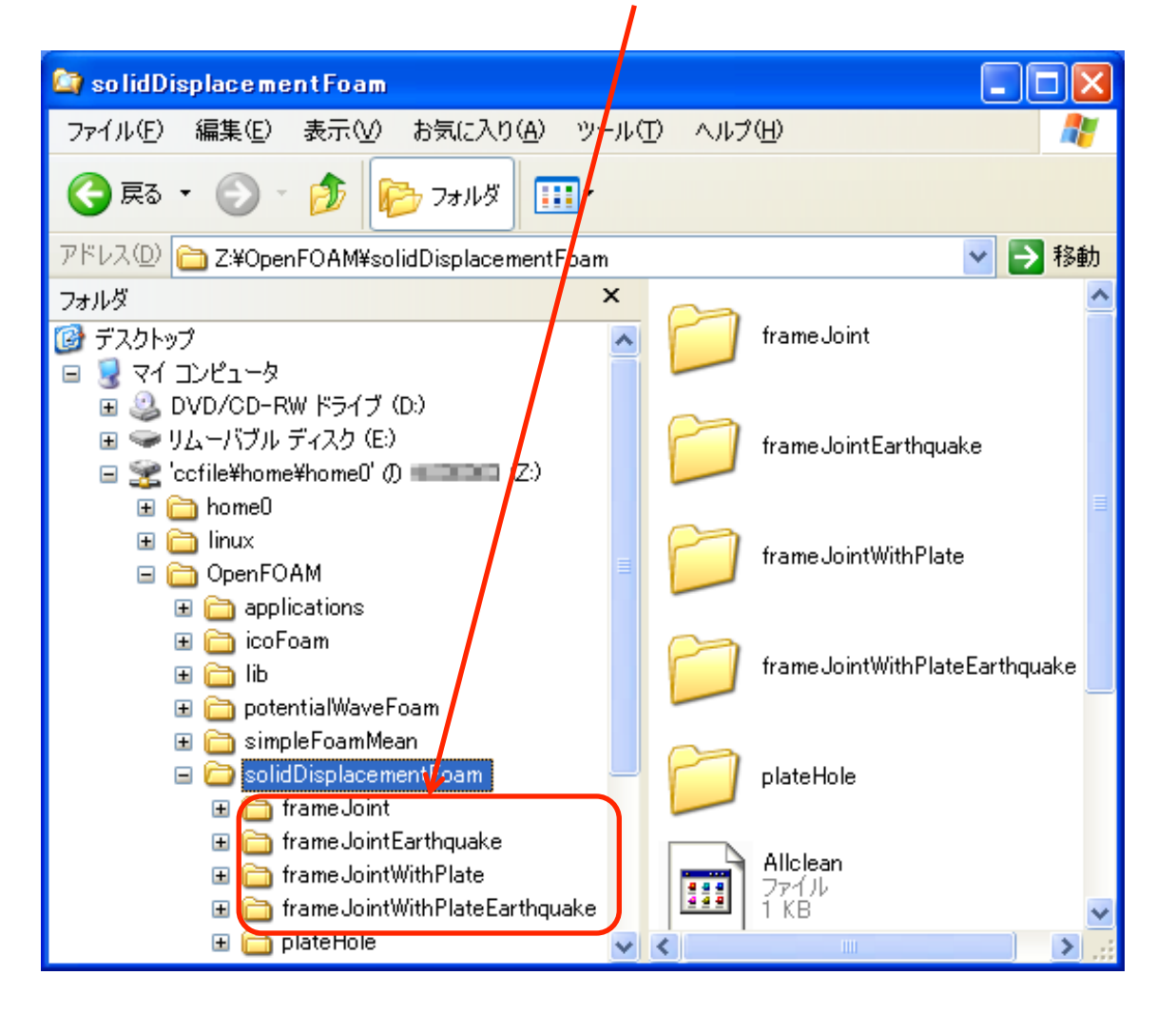

新潟大

NIIGATA UNIVERSITY

ケース概要(7): メッシュデータのショートカット

## メッシュデータ共用のため、以下のショートカットを設定済み

- frameJointEarthquake¥constant  $\rightarrow$  frameJoint¥constant
- frameJointWithPlateEarthquake¥constant  $\rightarrow$  frameJointWithPlate¥constant

新潟

NIIGATA UNIVERSI

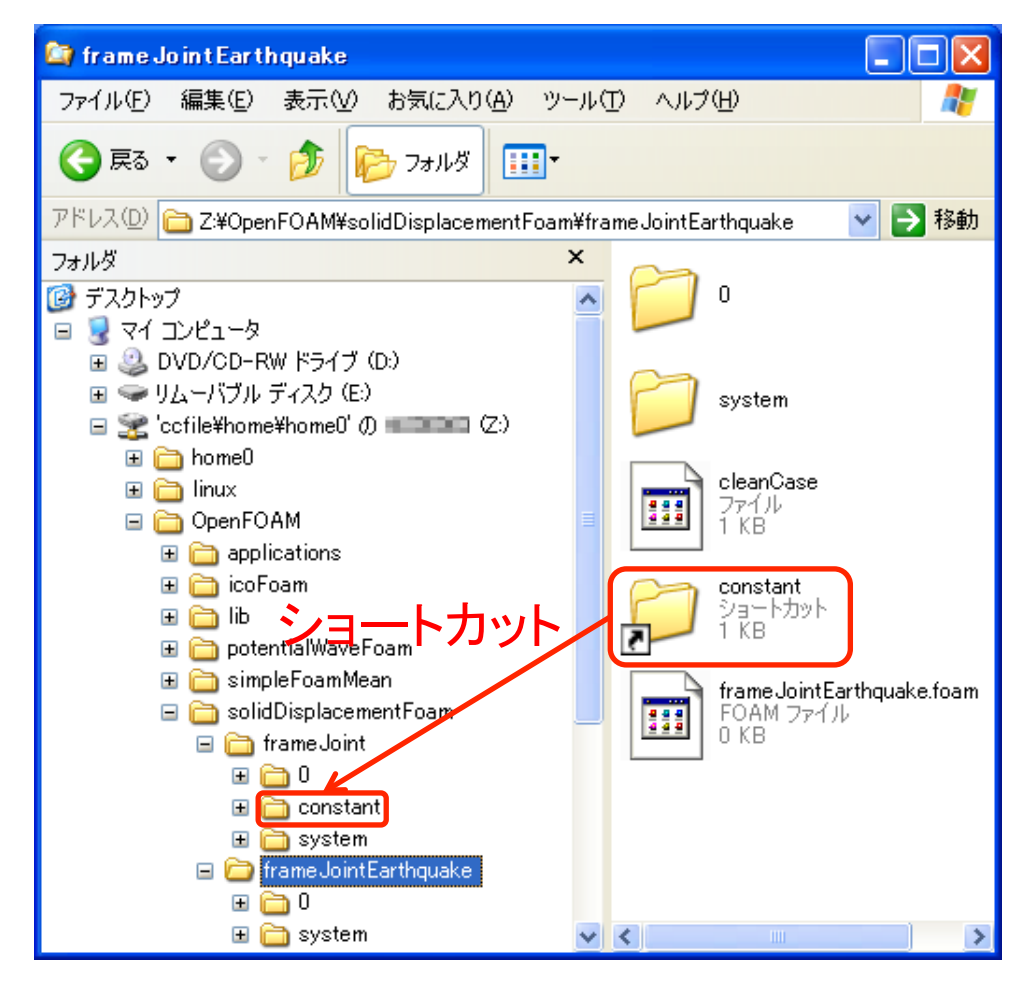

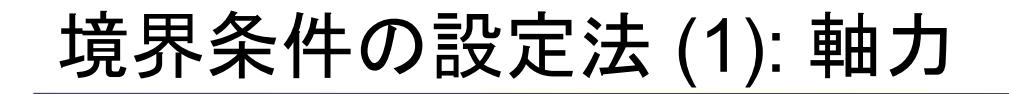

シミュレーションでは軸力・せん断力・モーメント・回転角をそのまま入力することは
 できないので、応力境界条件または変位境界条件に直す必要がある。

新潟

**NIIGATA UNIVERS** 

- 境界値の計算詳細は略。z:¥OpenFOAM¥solidDisplacementFoam ¥frameJointsBC.xlsを参照されたい。ここでは原理のみ示す。
- 軸力: H形鋼の断面積で割って、断面法線方向の応力に直せば良い。

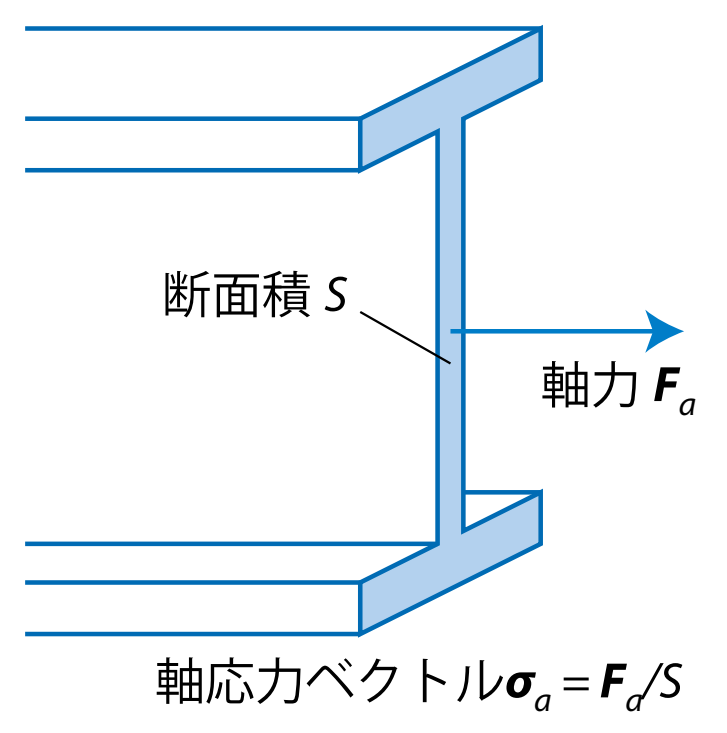

 せん断力: H形鋼のウェブ部分が主に負担するので、せん断力をウェブ部分の断 面積で割った大きさで、かつ断面に平行な向きの応力ベクトルとして与える。

新潟大

NIIGATA UNIVERSIT

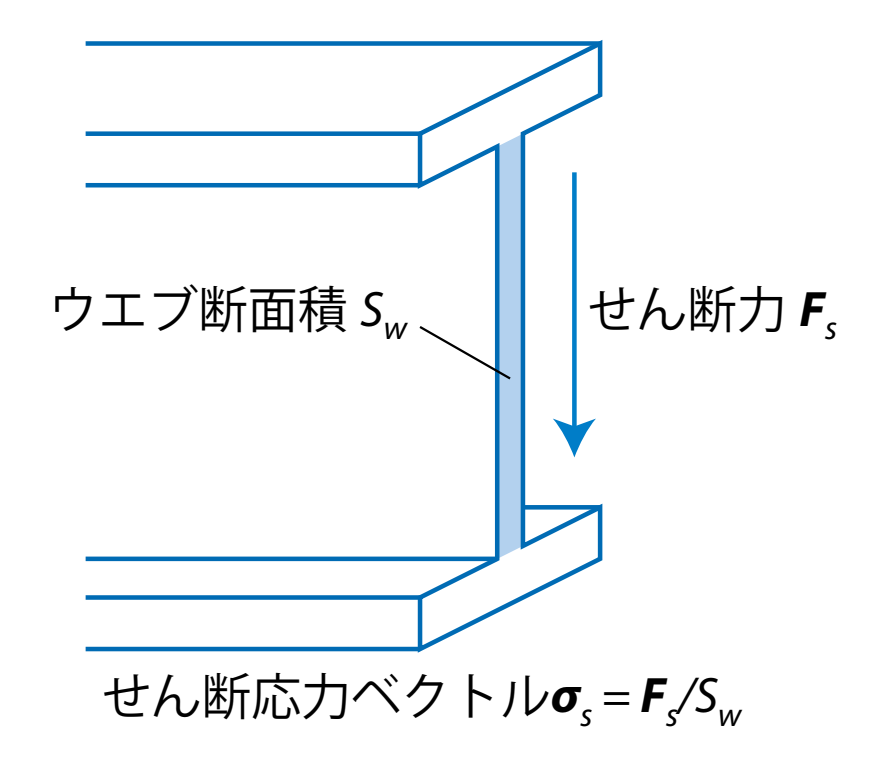

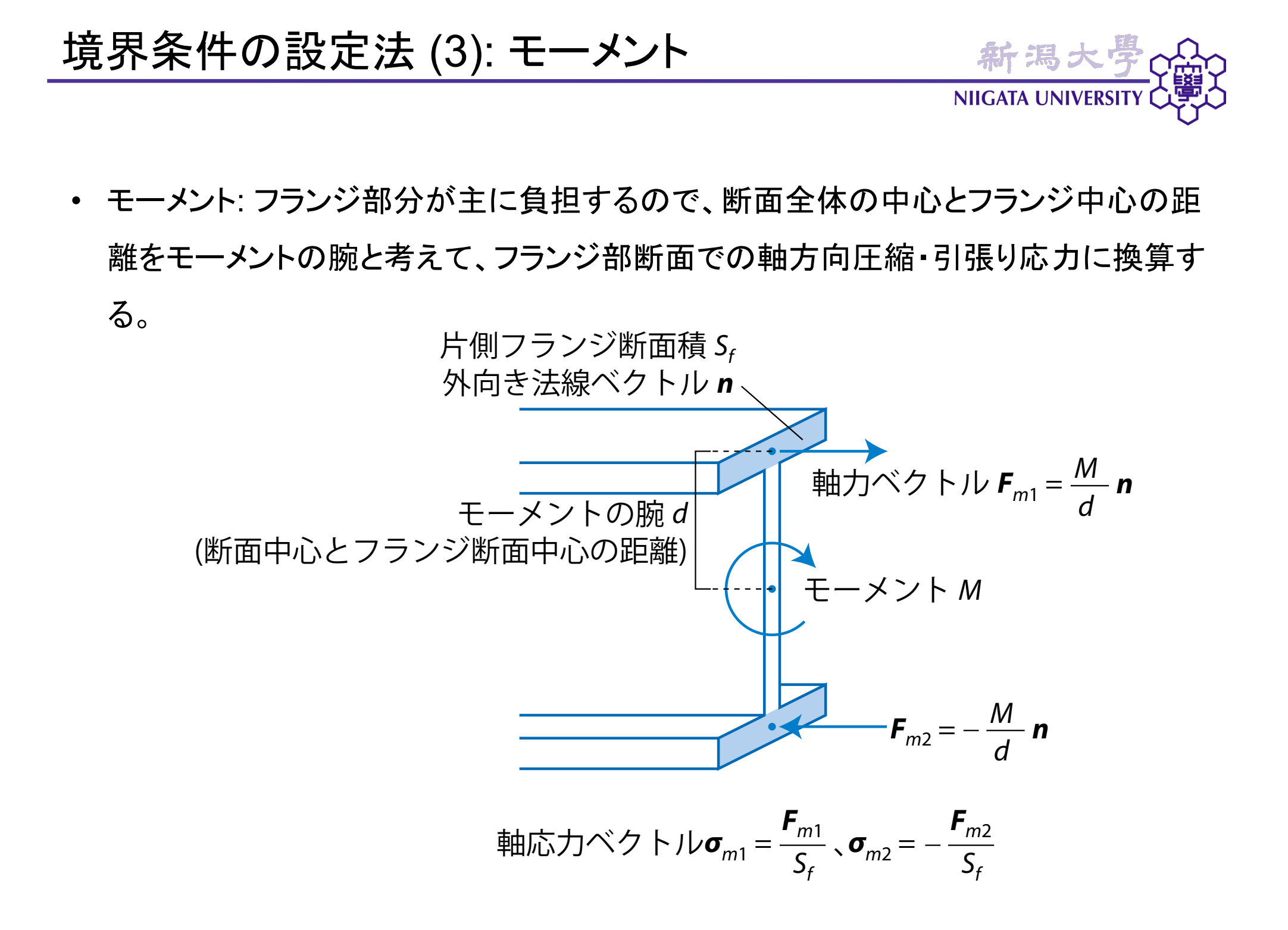

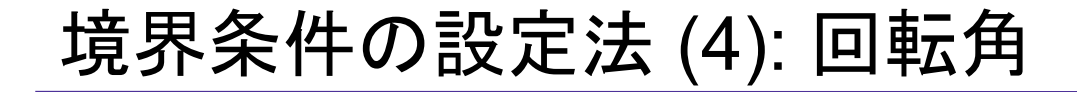

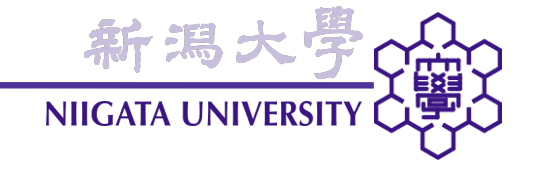

回転角:変位に直す。

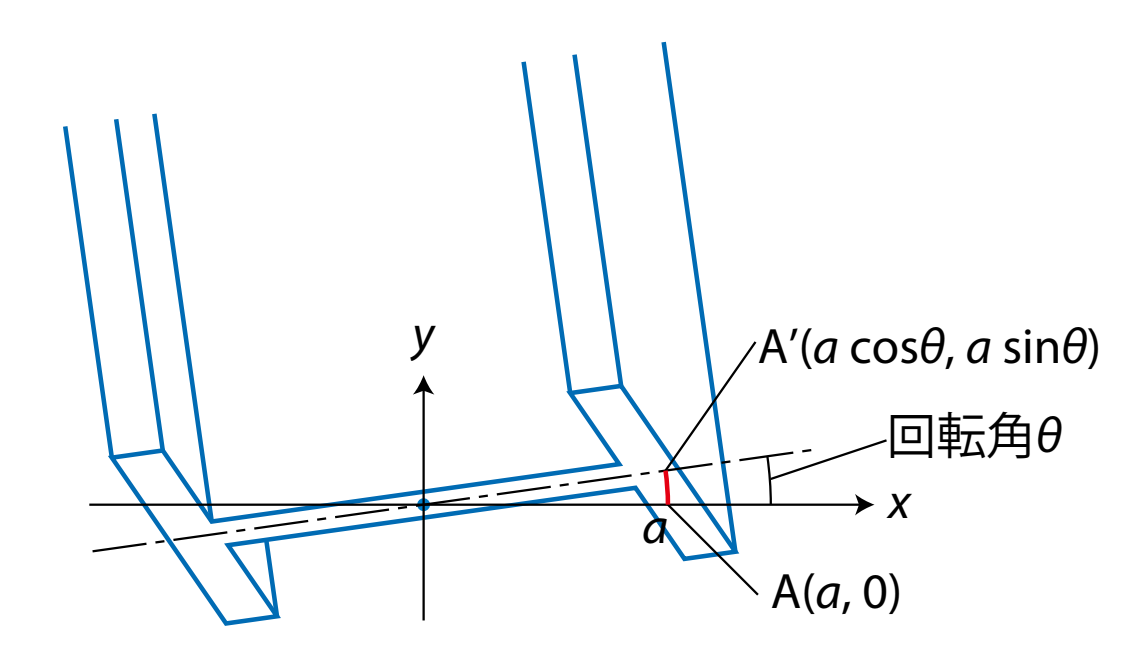

CADデータからのメッシュ生成(1)

• まずは、frameJoint (補強プレート・地震荷重ともに無し)ケースを実行してみよう。

新潟コ

NIIGATA UNIVERSI

- blockMeshでなく、gmshFoamを使って、CADデータからメッシュを生成
- CADデータファイル名: frameJoint.geo
- 「スタート」→「すべてのプログラム」→「OpenFOAM」→「OpenFOAM Terminal」

cd OpenFOAM/solidDisplacementFoam/frameJoint frameJointのケースフォルダに移動する。 コマンド名・ファイル名・ピリオド(.)の間は、スペースで区切る。以下同様。

gmshFoam . . frameJoint.geo gmshFoamに、frameJoint.geoを読み込む。

※一度入力したコマンドを再度入力したい場合、上向き矢印(↑)キーを押すと入力したコ マンドを遡ることができる。入力したいコマンドが見つかったら、Enterキーを押す。

CADデータからのメッシュ生成(2)

・CADデータが表示され、さらに「3D」ボタンを押すとメッシュが生成される。

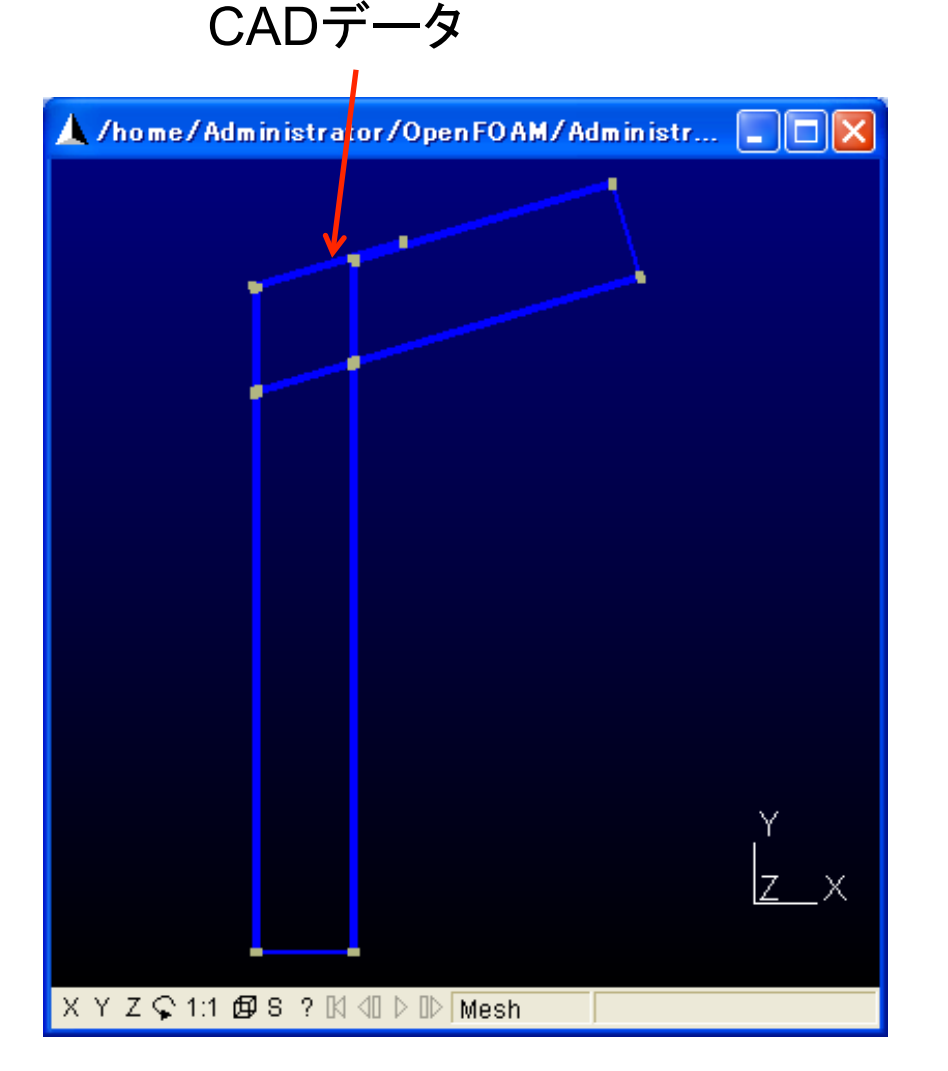

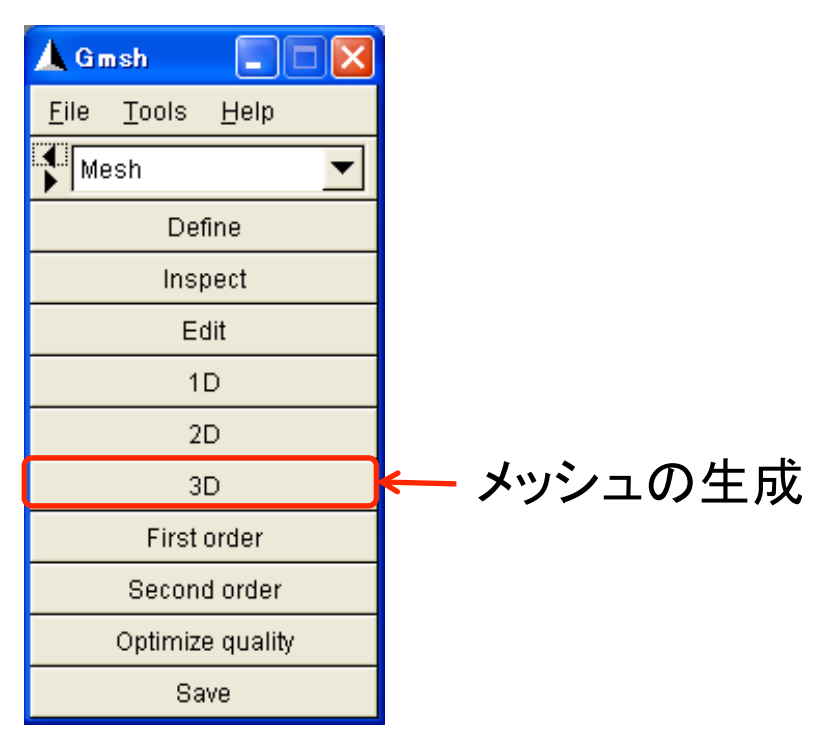

新潟大

NIIGATA UNIVERSITY

CADデータからのメッシュ生成(3)

- メッシュが全て六面体(Hexahedra)のセルで出来ていることを確認する。
- 六面体以外のセルが存在すると、シミュレーションが正常に実行されない。

新潟大學

NIIGATA UNIVERSITY (

![](_page_20_Figure_3.jpeg)

CADデータからのメッシュ生成(4)

- 確認したら、「Save」をクリックしてメッシュを保存
- クリックするだけで、constant¥polyMeshフォルダにメッシュが保存される
- constant¥polyMeshフォルダに、メッシュファイルが保存されていることを確認

新潟ナ

NIIGATA UNIVERSIT

作成されていたら、gmshFoamを終了

![](_page_21_Picture_5.jpeg)

![](_page_22_Picture_1.jpeg)

- 本来であれば境界条件等の設定が必要だが、本ケースでは既に設定済み。
- 反復回数は500回、100反復ごとにデータを保存

solidDisplacementFoam . .

解析の実行(5~6分かかる)

![](_page_23_Picture_1.jpeg)

gmshFoam . .

結果を可視化する。

• gmshFoam起動後の操作は、基本的にplateHoleの時と同様

![](_page_24_Picture_0.jpeg)

• 凡例の最小値・最大値を反復回ごとに決める (デフォルトでは、全コマ通算で決定)

![](_page_24_Figure_2.jpeg)

コマ送り・戻しの度に、この値が変わるようになる

新潟大

NIIGATA UNIVERSITY

- ・ ミセス応力分布
- フランジの応力が大
- →主にモーメントによる応力。
- ・ 圧縮側(下側)応力が大
  →圧縮軸力のため。
- ・端点の荷重→応力境界条件 換算法の影響。
- <u>最大応力 1.2×10<sup>8</sup> [Pa] = 120 [MPa]</u>
- →<u>許容応力度156 [MPa]より小さいので、許</u> 容応力度の基準を満たす。
- →<u>降伏応力235 [MPa]より小さいから、降伏</u> <u>は起きない。</u>

![](_page_25_Figure_9.jpeg)

新潟大

NIIGATA UNIVERSIT

![](_page_26_Picture_1.jpeg)

• 変位(30倍に拡大)

![](_page_26_Figure_3.jpeg)

![](_page_27_Picture_1.jpeg)

sigmaに対応する番号のViewを選ぶ

![](_page_27_Picture_3.jpeg)

ミセス応力による色づけ

新潟大學

**NIIGATA UNIVERSITY**